## How to Create a Manual Discrepancy in C3D

- 1. Login into C3D using your username and password: <u>https://octrials.nci.nih.gov/opa52/rdclaunch.htm</u>.
- 2. Select the specific CRF that will need the manual discrepancy added.
- 3. Right click on the field you want to issue the discrepancy.
- 4. Select *Add discrepancy* from the drop-down list

|                  | ER<br>ARCH Visit | Study <u>CCR_ROS_20</u><br>Date 04-01-2020 | 018_V1 Site   | NCICCR           | Visit <u>SCR</u> | EENING_BASE                                                                                                    | Pa                        | atient           | X1   |                                    |
|------------------|------------------|--------------------------------------------|---------------|------------------|------------------|----------------------------------------------------------------------------------------------------|---------------------------|------------------|------|------------------------------------|
| Section blank? [ |                  |                                            |               |                  |                  |                                                                                                    |                           |                  |      |                                    |
| PRIOR RAE        | DIATION SUP      |                                            | Other Specify | Radiation Extent | Site             | Schedule                                                                                                    | To<br>Total Do<br>Dose UG | tal<br>ose<br>OM | Best | Non<br>Response<br>Therapy<br>Type |
|                  |                  |                                            |               | Radiation (NOS)  | BRAIN-C2         | Delete Row<br>Investigator Comm<br>Add Discrepancy<br>Show Audit Histor<br>Show Full Text<br>Show Extended Te<br>Field Help |                           |                  |      |                                    |

5. Discrepancy can be issued as a *Field Discrepancy*, for specific field, or a *Section Discrepancy*, for an eCRF section. It is automatically defaulted to *Field Discrepancy*.

| C Onsite DE: X5, SCREENIN | G_BASE, PRIOR THERAPY SUP      | PLEMENT [T] - Internet Explo | rer                                 |                        |            |                                           | - 0                       |
|---------------------------|--------------------------------|------------------------------|-------------------------------------|------------------------|------------|-------------------------------------------|---------------------------|
| ACLE' RDC Onsite: Da      | ta Entry                       |                              |                                     |                        |            |                                           | Preferences               |
| CCR_ROS_2018_V1,Site: N   | CICCR,Patient: X5,Casebook:BOO | OK_0_10MAY2018 - (Elizabeth  | Ness - Site user)                   |                        |            | E P                                       | revious CRF   Next CRF    |
| ht All Discrepancies      | 🚽 📑 🖾 i 🗹 i                    | 🕞 I 📝 🔛 🌮 I 🖻                |                                     | 🕂 📑 Page 1/2 📑 👬       |            |                                           |                           |
|                           |                                |                              |                                     |                        |            | page 1                                    |                           |
|                           |                                |                              |                                     |                        |            |                                           |                           |
|                           |                                |                              |                                     |                        |            |                                           |                           |
|                           | R FOR Study CCR                | _ROS_2018_V1 Site            | NCICCR VISI                         | SCREENING_BASE         | Patient X5 |                                           |                           |
| RESE                      | ARCH Visit Date                | M Add Dis                    | screpancy                           |                        | ×          |                                           |                           |
|                           |                                |                              | <ul> <li>Field Discrepan</li> </ul> | cy O Section Discrepan | 2 <b>y</b> | —                                         |                           |
| Section blank?            |                                |                              | *Reason Data Entry Commer           | t                      | ~          |                                           |                           |
| BBIOD TH                  |                                | . D                          | escription                          |                        | ^          | _                                         |                           |
| PRIOR IF                  | IERAPT SUPPLEMENT              |                              |                                     |                        | $\sim$     |                                           |                           |
| Date of                   | Date of                        | Jama Cabadul                 | Comment                             |                        | ~          |                                           |                           |
| Filst Dose                |                                | vame Schedul                 | (optional)                          |                        | ~          | <b>-</b>                                  |                           |
|                           |                                |                              | Action                              |                        | ✓          |                                           |                           |
|                           |                                | Revie                        | w Status Discrepancy not r          | eviewed by user        |            |                                           |                           |
|                           |                                |                              | lelp                                | Cancel                 | ок         |                                           |                           |
|                           |                                |                              |                                     |                        |            |                                           |                           |
|                           |                                |                              |                                     |                        |            |                                           |                           |
|                           |                                |                              |                                     |                        |            | -                                         |                           |
|                           | _ <u> </u>                     |                              |                                     |                        |            | -                                         |                           |
|                           |                                |                              |                                     |                        |            |                                           |                           |
|                           |                                |                              |                                     |                        |            | _                                         |                           |
|                           |                                |                              |                                     |                        |            | _                                         |                           |
|                           |                                |                              |                                     |                        |            | Copyright @ 1993, 2018, Oracle and/or its | affiliates. All rights re |
|                           |                                |                              |                                     |                        |            | -9 + - 4-                                 | 1:18 PM                   |

6. The *Reason* field is defaulted to *Date Entry Correction* so no need to change. Enter the details of the discrepancy in the *Description* field. Under "Action" select "Send to Data Mgt."

| Ø RDC Onsite DE: X5, SCREENING BASE, PRIOR THERAPY SUPPLEMENT [T] - Internet Explorer                                                                                                    | - 0 ×                                       |
|----------------------------------------------------------------------------------------------------|---------------------------------------------|
|                                                                                                    | Preferences Help                            |
| Study: CCR_R05_2018_V1,Site: MCICCR,Patient: X5,Casebook:BOOK_0_10MAY2018 - (Elizabeth Ness - Site user)                                                                                                    | Previous CRF Next CRF                       |
| Highlight 📶 Discrepancies 🔰 📰 📰 📰 🐨 📰 🐨 🕸 🖓 😰 1 📧 🐨 1                                                                                                    | ×                                           |
| page 1                                                                                                    | ^                                           |
| CENTER ION Study CCR_ROS_2018_V1 Site NCICCR Visit SCREENING_BASE Patient X5                                                                                                    |                                             |
| Section blank? Pield Discrepancy Section Discrepancy                                                                                                    |                                             |
| PRIOR THERAPY SUPPLEMENT Description                                                                                                    |                                             |
| First Dose Last Dose Agent Name Schedu (optional)                                                                                                    | •                                           |
| Image: Second second second |                                             |
| Help Cancel OK                                                                                                    |                                             |
|                                                                                                    |                                             |
|                                                                                                    |                                             |
|                                                                                                    |                                             |
|                                                                                                    |                                             |
|                                                                                                    | ~                                           |
| Copyright © 1993, 2018, Oracle                                                                                                    | and/or its affiliates. All rights reserved. |
| A A A A A A A A A A A A A A A A A A A                                                                                                    |                                             |

7. Click OK button and discrepant field(s) become yellow.

BASELINE SYMPTOMS

| Date of    | Date       |                    |                             |     |                          |           | Relate | ed To | Disease |
|------------|------------|--------------------|-----------------------------|-----|--------------------------|-----------|--------|-------|---------|
| Onset      | Resolved   | System Organ Class | Adverse Event Term (v5.0)   | \$  | Symptom Description      | Grade     | Yes    | No    | Unknov  |
| 01-27-2012 |            |                    | Fatigue                     | ٦٢  |                          | 1         | 0      | 0     | ۲       |
| 03-06-2012 |            |                    | Tinnitus                    | 1   | occasional, non bothers  | 1         | 0      | ۲     | 0       |
| 03-05-2012 | 03-20-2012 |                    | Blood bilirubin increased 🗙 | þ   |                          | 1         | 0      | ۲     | 0       |
| 01-27-2012 |            |                    | Cognitive disturbance       | T P | ADHA & developmental del | 2         | ۲      | 0     | 0       |
| 01-27-2012 |            |                    | Musculoskeletal deformity   | ٦ ٦ | Pectus Carination        | 1         | ۲      | 0     | 0       |
| 01-27-2012 |            |                    | Dyspnea                     | 16  | Shortness of breath      | 1         | 0      | ۲     | 0       |
|            |            |                    |                             | ĨĨ  |                          |           | 0      | 0     | 0       |
|            |            |                    |                             | זו  |                          | $\square$ | 0      | 0     | 0       |
|            |            |                    |                             | ן ן |                          |           | 0      | 0     | 0       |

8. When exiting the eCRF, click save to retain the discrepancy. The eCRF will be displayed in yellow.

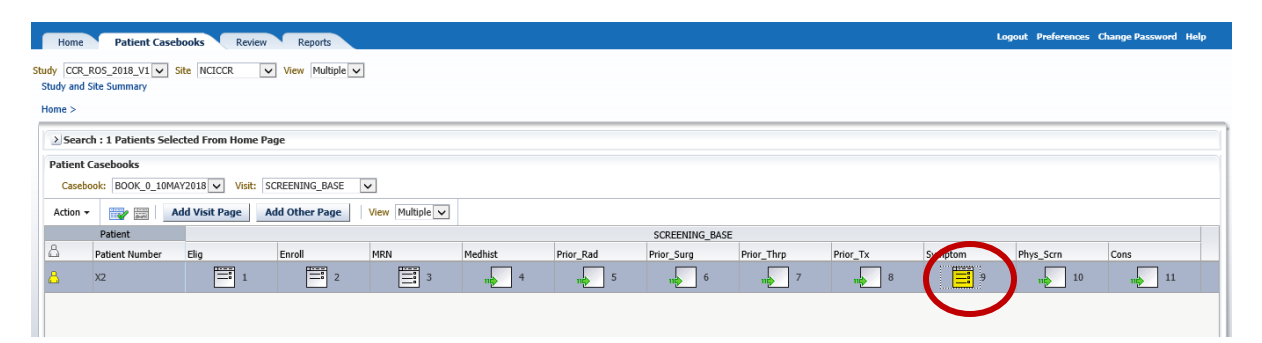